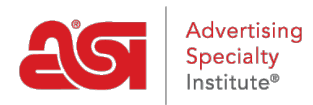

Quoi de neuf > ESP Quick Tips > ESP Quick Tip #67: Disable Imprint Options Page During ESP Websites Checkout

## ESP Quick Tip #67: Disable Imprint Options Page During ESP Websites Checkout

2023-12-19 - Jennifer M - ESP Quick Tips

On ESP Websites and Company Stores, customers are prompted to select the imprint location, color, etc. at the checkout by default. To disable the imprint options screen during the checkout process on an ESP Website, log into ESP Web and go to the Websites Admin tab.

| Cesp       | ESP Web     | Websites Admin        | CRM         | Orders           | Email Marke | eting    |                 |
|------------|-------------|-----------------------|-------------|------------------|-------------|----------|-----------------|
| Searches - | Top Sellers | Projects Presentation | IS - New SL | ppliers Supplier | Catalogs S  | Specials | Idea Center New |

Locate the ESP Website or Company Store which you would like to update and click on the Edit button.

| Cesp     | ESP Web           | Websites Admin | CR       | M             | Orders | Email Marketing |  |
|----------|-------------------|----------------|----------|---------------|--------|-----------------|--|
| My Sites | Global Features - | Media Library  | Products | Product Colle | ctions |                 |  |

| Find your site                       | Q Filter By All                             | Showing: 1-4 of 23 | Sort : Last E | dited 🕚 |
|--------------------------------------|---------------------------------------------|--------------------|---------------|---------|
|                                      |                                             |                    |               |         |
| 04/27/2023 12:35:00 WEBSITE          | ABC Promotional                             |                    |               |         |
| Stangery Lage Anti-States            | http://www.uping.com/0BHM)                  |                    |               |         |
| All the di                           |                                             |                    |               |         |
| e essentia<br>that they<br>using any |                                             |                    |               |         |
|                                      | 6 6 8 8 6 6                                 |                    |               |         |
| 06/22/2020 13:47:24 COMPANY STO      | RE                                          |                    |               |         |
|                                      | Company Store                               |                    |               |         |
| Company Logo                         | https://customercompany.logoshop.com (15N4) |                    |               |         |
| HOME ABOUTUS COMMETUS VICEOS         | Edit Site Stats SEO                         |                    |               |         |
|                                      |                                             |                    |               |         |

Expand the Websites Setting menu on the left and select Display Options.

| Website Settings |  |
|------------------|--|
| Site Summary     |  |
| Site Info        |  |
| Display Options  |  |
| Domains          |  |
| 301 Redirects    |  |
| Analytics        |  |
| My Site Password |  |
| Exclusions       |  |

In the Display Options section, click on the dropdown for Product Option Assistant and select "Skip".

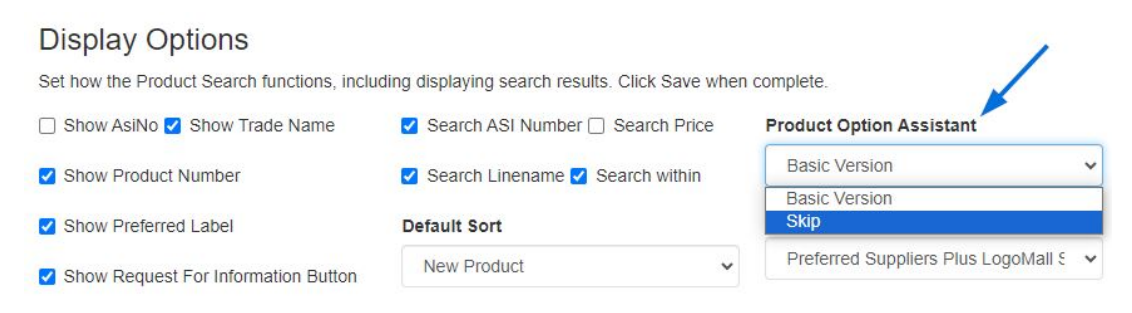

Next, scroll to the bottom of the page and click on the Save button. Once you have saved your changes, scroll to the top and click on the Make Changes Live link.

| ABC Promotional                             | Preview | View Live Site | Make Changes Live |
|---------------------------------------------|---------|----------------|-------------------|
| https://abcpromotions.espwebsite.com (0BHM) |         |                |                   |